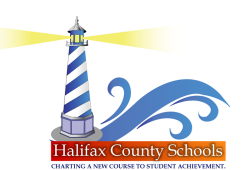

## **Creating a Parent Access Account via the Parent Portal Login Screen**

## **Step 1:** Go to the web site: https://halifax.powerschool.com/public/home.html or www.halifax.k12.nc.us and click on the Parent Portal link located under Quick Links. Select *"Create Account"* as shown below.

| PowerSchool                                                    |                                                                                            |
|----------------------------------------------------------------|--------------------------------------------------------------------------------------------|
| Parent Sign In                                                 |                                                                                            |
| Sign In Create Account                                         |                                                                                            |
| Create an Account                                              |                                                                                            |
| Create a parent account that a<br>also manage your account pre | allows you to view all of your students with one account. You can<br>ferences. Learn more. |
|                                                                | Create Account                                                                             |

Copyright © 2005-2016 PowerSchool Group LLC and/or its affiliate(s). All rights reserved. All trademarks are either owned or licensed by PowerSchool Group LLC and/or its affiliates.

## Step 2:

- Enter the information in the fields as shown.
- Your password must be at least 7 characters long & may include lower case, uppercase, and/or special characters.
- In the student's name field below, use the format Last Name, First Name when entering the student's name.
- Enter the Student Access ID and Password from the Parent Portal letter in the "Link Students to Account" section.

*FYI:* If you have multiple students in the district, you will need to obtain your access ID and PW from the respective school to add to your existing account.

| PowerSchool                                                                                                    |                                |  |
|----------------------------------------------------------------------------------------------------|--------------------------------|--|
| Create Parent Account                                                                                            |                                |  |
| First Name                                                                                                    |                                |  |
| Last Name                                                                                                    |                                |  |
| Email                                                                                                    |                                |  |
| Desired Username                                                                                                 |                                |  |
| Password                                                                                                    |                                |  |
| Re-enter Password                                                                                                |                                |  |
| Password must:                                                                                                   | •Be at least 7 characters long |  |
| Link Students to Account                                                                                         |                                |  |
| Enter the Access ID, Access Password, and Relationship for each student you wish to add to your Parent Account 1 |                                |  |
| Student Name                                                                                                    |                                |  |
| Access ID                                                                                                    |                                |  |
| Access Password                                                                                                  |                                |  |
| Relationship                                                                                                    | - Choose •                     |  |

**Step 3:** Congratulations, your parent account has been created!! Please enter the username and password created in Step 2 to login into the portal.

## For more information, contact your child's school Parent Portal manager.